右下のスタートメニューへ行き、ArcGIS のフォルダへ行き、ArcGIS Administrator をク リック

Go to start menu and go to ArcGIS folder to click on ArcGIS Administrator.

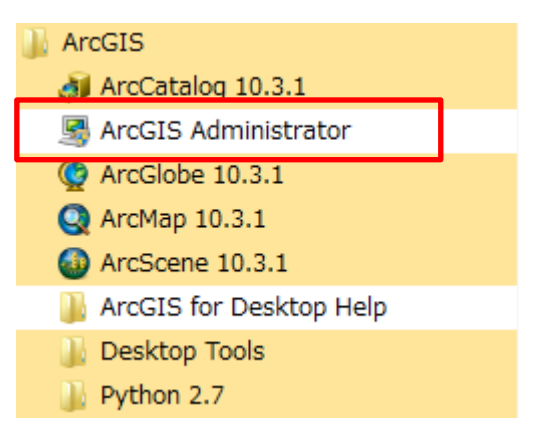

| Searce Administrator                                                                                                    |                                                                                                    |
|----------------------------------------------------------------------------------------------------|----------------------------------------------------------------------------------------------------|
| ArcGIS (AKIRAN-PANAPCI)         ・         ・         ・         ・         ・         ・         ・         ・         ・         ・         ・         ・         ・         ・         ・         ・         ・         ・         ・         ・         ・         ・         ・         ・         ・         ・         ・         ・         ・         ・         ・         ・         ・         ・         ・         ・         ・         ・         ・         ・         ・         ・         ・         ・         ・         ・         ・         ・         ・         ・         ・         ・         ・         ・         ・ | ArcGIS for Desktop アプリケーションに使用するソフトウェア製品を選択:<br>Advanced (ArcInfo) (同時使用)<br>Standard (ArcEditor) (同時使用)<br>Advanced (ArcInfo) (単独使用)<br>Standard (ArcEditor) (単独使用)<br>Standard (ArcEditor) (単独使用)<br>5イセンス マネージャ (同時使用ソフトウェア製品用):<br>下設定 変更(C)<br>認証ウィザードを起動して単独使用ライセンスを認証:<br>今すぐ認証 |
| ヘルプ(H)                                                                                                    | OK 適用 適用                                                                                                    |

今すぐ認証をクリック。

Click on " 今すぐ認証" to register your licence.

| ソフトウェア認証ウィザード                                                   | ×       |
|-----------------------------------------------------------------|---------|
| 認証オプション<br>ソフトウェアを使用する前に認証する必要があります。下のオプションから選択してください。          |         |
| ◎ いつトウェアをインストール溶みで「翌年する必要がある。                                   |         |
| ◎ すでにソフトウェアを認証済みで、追加のエクステンションを認証する必要がある。                        |         |
| ◎ 認証ファイルを Esri から取得済みで、認証プロセスを完了できる。                            |         |
| C:¥Users¥akiran¥Desktop¥ArcGISforDesktopAdvanced_singleuse_' 参照 |         |
|                                                                 |         |
|                                                                 |         |
|                                                                 |         |
|                                                                 |         |
|                                                                 |         |
|                                                                 |         |
|                                                                 |         |
|                                                                 |         |
|                                                                 |         |
|                                                                 |         |
| < 戻る(B) (次へ(N))                                                 | , キャンセル |

認証ファイルを。。。。をチェックし、参照からライセンスファイル(ダウンロードしたファ イル)を指定してください。

Check the red marked area above and find the license file (on your desktop) to include file into the box. And click Next at the bottom.

| ソフトウェア認証ウィザード                                                         |
|-----------------------------------------------------------------------|
| <b>認証方法</b><br>ソフトウェアの認証に使用する方法を選択します。                                |
|                                                                       |
| ◎ インターネットを使用して今すぐ Esri で認証。<br>(この自動的な方法が最も簡単な認証方法です。インターネット接続が必要です。) |
| ◎ Esriの Web サイトで認証するか、電子メールで認証ファイルを受信。                                |
| ◎ ローカルのライセンス サーバからソフトウェアを認証。                                          |
|                                                                       |
|                                                                       |
|                                                                       |
|                                                                       |
|                                                                       |
|                                                                       |
|                                                                       |
| < 戻る(B) 次へ(N) > キャンセル                                                 |

| *8:            | Akıra                                   |
|----------------|-----------------------------------------|
| * <u>\$</u> _: | Kato                                    |
| *組織:           | Chiba University                        |
| 部署:            | Center for Environmental Remote Sensing |
| *住所 1:         | 1-33 Yatoi-Cho Inage-Ku                 |
| 住所 2:          |                                         |
| *市区町村:         | Chiba                                   |
| *都道府県:         | Chiba                                   |
| *郵便番号:         | 263-8522                                |
| *ロケーション:       | Japan 👻                                 |
| *電話番号:         | +81-43-290-3384                         |
| *Email:        | akiran@faculty.chiba-u.jp               |
| コメント           | Sitelicense Use Only until 2016/03/31   |
|                | オプションとしてのユーザ定義による認証の説明です。               |

Fill the red marked area and click Next at the bottom.

| ソフトウェア認証ウィザード                                             | -                      | 100                           |                 | x     |
|-----------------------------------------------------------|------------------------|-------------------------------|-----------------|-------|
| 認証情報(続き)<br>次の情報はレコードの照合、ソフトウェア使用の認証のために使用します。(* 必須フィールド) |                        |                               |                 |       |
|                                                           |                        |                               |                 |       |
| *組織:                                                      | 学生                     |                               |                 | •     |
| *業種:                                                      | 森林                     |                               |                 | •     |
| *種別:                                                      | 学生                     |                               |                 | -     |
| ご提供いただいた個人情報は Esri<br>に関する方針をご覧になる場合は、                    | のプライバシーに関<br>下記の[表示]ボタ | する方針によって保護され<br>ンをクリックしてください。 | します。 Esri のプライバ | シー    |
| 表示                                                        |                        |                               |                 |       |
|                                                           |                        |                               |                 |       |
|                                                           |                        |                               |                 |       |
|                                                           |                        |                               |                 |       |
|                                                           |                        |                               |                 |       |
|                                                           |                        |                               |                 |       |
|                                                           |                        |                               |                 |       |
|                                                           |                        |                               |                 |       |
|                                                           |                        |                               |                 |       |
|                                                           |                        |                               |                 |       |
|                                                           |                        |                               |                 |       |
|                                                           |                        |                               |                 |       |
|                                                           |                        | < 戻る(B)                       | _ 次へ(N) >       | キャンセル |

上記の質問に答えて、クリック次へ

Select like Japanese words above and click Next at the bottom.

| ソフトウェア認証ウィザード                                |               |
|----------------------------------------------|---------------|
| <b>ソフトウェア認証番号</b><br>ソフトウェア製品の認証番号を入力します。    |               |
| 認証番号は 3 桁の文字と一連の数字で構成されます (例: ABC123456789)。 |               |
| ArcGIS for Desktop Advanced (単独使用)           |               |
|                                              |               |
| < 戻る(B)                                      | 沈へ(N) > キャンセル |

何も変えないでクリック次へ

You don`t need to change anything and click Next.

| <b>ソフトウェア エクステンションの認証</b><br>以下のオプションを選択してください。                                        |                         |
|----------------------------------------------------------------------------------------|-------------------------|
| <ul> <li>オブション</li> <li>○ 今回はエクステンションを認証しない。</li> <li>◎ 1 つまたは複数のエクステンションを認</li> </ul> | 。<br>2証するための認証番号を持っている。 |
| ニエクステンション                                                                              |                         |
| 機能                                                                                     | 認証番号                    |
| 3D Analyst                                                                             |                         |
| Spatial Analyst                                                                        |                         |
| Network Analyst                                                                        |                         |
| Publisher                                                                              |                         |
| Data Interoperability                                                                  |                         |
| Geostatistical Analyst                                                                 |                         |
| Tracking Analyst                                                                       |                         |
| Schematics                                                                             |                         |
| Full Motion Video                                                                      |                         |
| Workflow Manager                                                                       |                         |
| Data Reviewer                                                                          |                         |
|                                                                                        |                         |
|                                                                                        |                         |
|                                                                                        |                         |
| L                                                                                      |                         |
|                                                                                        |                         |
|                                                                                        | < 戻る(B) 次へ(N) > キャンセル   |

何も変えないでクリック次へ

You don`t need to change anything and click Next.

| ソフトウェア認証                                                           | 1-17 v.                             | 10.0                            | ×           |  |
|--------------------------------------------------------------------|-------------------------------------|---------------------------------|-------------|--|
| ソフトウェア エクステンションの評価                                                 |                                     |                                 |             |  |
|                                                                    |                                     |                                 |             |  |
| 1 つ以上の複数の ArcGIS for Desktop エク<br>つ以上のエクステンションの評価版を使用する<br>てください。 | ステンションについて認証情報が<br>場合は、対象のエクステンション? | え力されていません。以下に<br>を選択し、それを評価リストに | ある 1<br>追加し |  |
| 使用可能なエクステンション                                                      | 評価版の                                | <br>Eクステンション                    |             |  |
| Full Motion Video<br>Workflow Manager                              | >                                   |                                 |             |  |
|                                                                    | <                                   |                                 |             |  |
|                                                                    |                                     |                                 |             |  |
|                                                                    |                                     |                                 |             |  |
| 注意: これらのエクステンションを以前に認証したことがある場合、Esri は追加の評価版を提供することができません。<br>ん。   |                                     |                                 |             |  |
|                                                                    |                                     |                                 |             |  |
|                                                                    | ( く戻る)                              | (B) 次へ(N) >                     | キャンセル       |  |

何も変えないでクリック次へ

You don`t need to change anything and click Next.

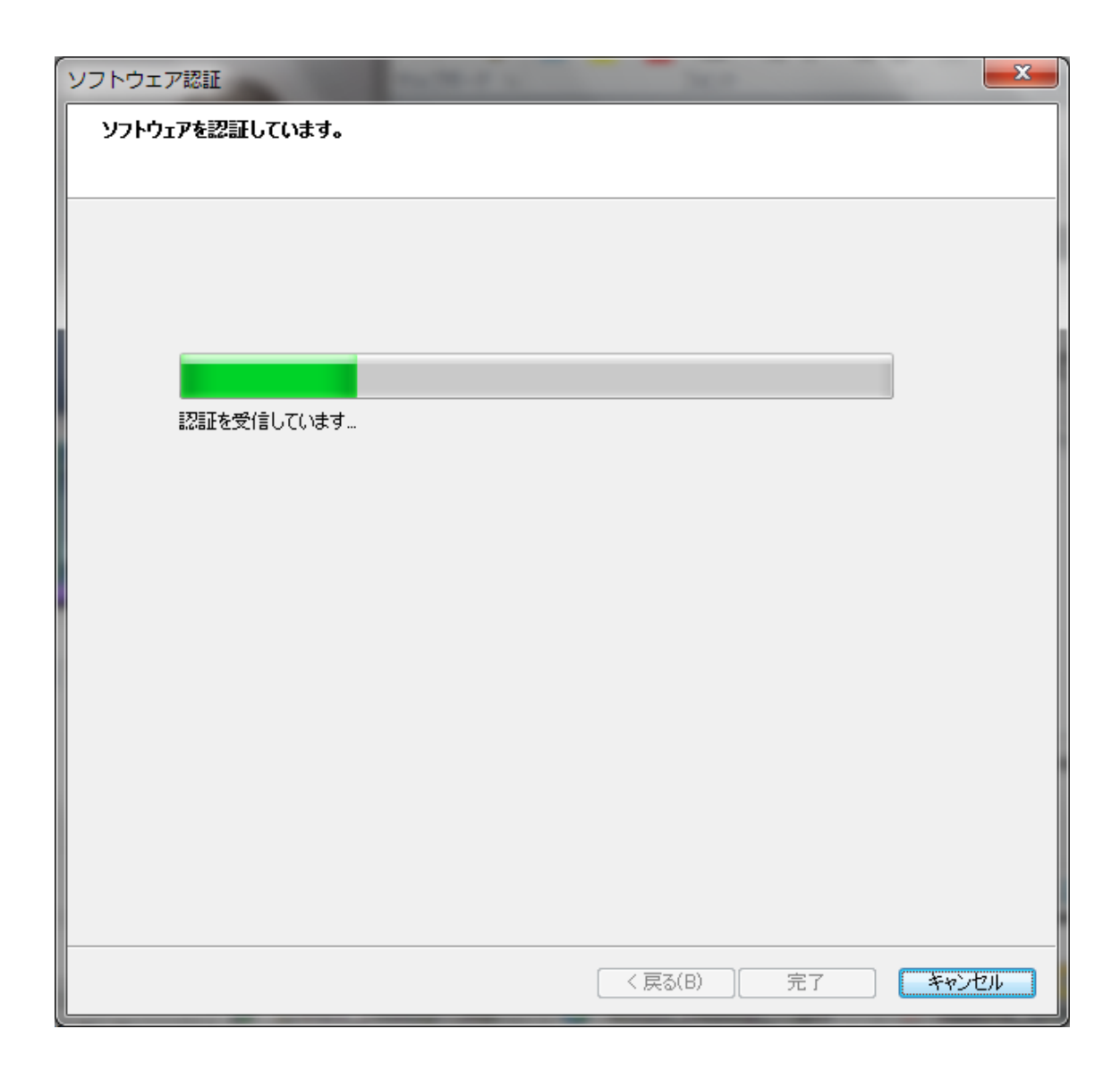

インターネット経由で認証されます。

Your license is confirmed through internet.

| ソフトウェア認証                    | <b></b> |
|-----------------------------|---------|
| ソフトウェアを認証しています。             |         |
|                             |         |
|                             |         |
|                             |         |
|                             |         |
|                             |         |
| ソフトウェアを認証しています              |         |
|                             |         |
| ソフトウェアは認証されました。今すぐご利用になれます。 |         |
|                             |         |
|                             |         |
|                             |         |
|                             |         |
|                             |         |
|                             |         |
|                             |         |
|                             |         |
|                             |         |
| 〈 戻る(B) 完了                  | キャンセル   |

DONE.